# 在WAP371上配置IPv4和IPv6設定

### 目標

可以通過兩種方式分配IP地址:通過動態主機配置協定(DHCP)或通過手動靜態IP地址配置。 WAP371上的預設設定為DHCP,但是,您也可以選擇使用靜態IP地址,在這種情況下,必須禁用 DHCP客戶端並手動分配IP地址和其他網路資訊。您可以配置IPv4和IPv6設定進行此類更改。

本文檔的目的是向您展示如何在WAP371上配置IPv4和IPv6設定。如果您希望使用帶影象的本文版本,請按一下<u>此處</u>。

## 適用裝置

WAP371

### 軟體版本

1.2.0.2

### 通過動態主機配置協定(DHCP)自動設定IPv4

步驟1.登入到Web配置實用程式並選擇LAN > VLAN和IPv4地址。VLAN和IPv4地址頁面開啟:

| VLAN and IPv4 Address |                                             |                               |  |
|-----------------------|---------------------------------------------|-------------------------------|--|
| Global Settings       |                                             |                               |  |
| MAC Address:          | 96-E30-76-96-80                             |                               |  |
| Untagged VLAN:        | Enable                                      |                               |  |
| Untagged VLAN ID:     | 1                                           | (Range: 1 - 4094, Default: 1) |  |
| Management VLAN ID:   | 1                                           | (Range: 1 - 4094, Default: 1) |  |
| IPv4 Settings         |                                             |                               |  |
| Connection Type:      | <ul> <li>DHCP</li> <li>Static IP</li> </ul> |                               |  |
| Static IP Address:    | 192 . 168 . 1                               | . 245                         |  |
| Subnet Mask:          | 255 . 255 . 2                               | 55 . 0                        |  |
| Default Gateway:      | 192 . 168 . 1                               | . 1                           |  |
| Domain Name Servers:  | <ul> <li>Dynamic</li> <li>Manual</li> </ul> |                               |  |
|                       |                                             |                               |  |
|                       |                                             |                               |  |

步驟2.在*IPv4設定*下,按一下**Connection Type**欄位中的**DHCP**單選按鈕。這使得WAP能夠從 DHCP伺服器自動獲取本地IP地址、子網掩碼和預設網關欄位的值。預設情況下已選中此選項。

| IPv4 Settings        |                                       |               |       |       |  |
|----------------------|---------------------------------------|---------------|-------|-------|--|
| Connection Type:     | <ul> <li>DH0</li> <li>Stat</li> </ul> | CP<br>ic IP   |       |       |  |
| Static IP Address:   | 192                                   | . 168         | . 1   | . 245 |  |
| Subnet Mask:         | 255                                   | . 255         | . 255 | . 0   |  |
| Default Gateway:     | 192                                   | . 168         | . 1   | . 1   |  |
| Domain Name Servers: | <ul><li>Dyr</li><li>Ma</li></ul>      | namic<br>nual |       |       |  |
|                      |                                       |               |       |       |  |
|                      |                                       |               |       |       |  |

步驟3.按一下Domain Name Servers (域名伺服器)欄位中所需的單選按鈕。

| IPv4 Settings        |                                        |               |       |       |  |
|----------------------|----------------------------------------|---------------|-------|-------|--|
| Connection Type:     | <ul> <li>DHC</li> <li>Stati</li> </ul> | CP<br>ic IP   |       |       |  |
| Static IP Address:   | 192                                    | . 168         | . 1   | . 245 |  |
| Subnet Mask:         | 255                                    | . 255         | . 255 | . 0   |  |
| Default Gateway:     | 192                                    | . 168         | . 1   | . 1   |  |
| Domain Name Servers: | Oyr<br>Mai                             | namic<br>nual |       |       |  |

可用選項說明如下:

動態 — 從LAN中的DHCP伺服器獲取主DNS伺服器和輔助DNS伺服器地址。

手動 — 手動配置一個或多個DNS伺服器地址。在後面的文本框中最多輸入兩個IP地址。第二個 地址是可選地址。

步驟4.按一下Save以儲存設定。

| IPv4 Settings       |                                             |
|---------------------|---------------------------------------------|
| Connection Type:    | <ul> <li>DHCP</li> <li>Static IP</li> </ul> |
| Static IP Address:  | 192 . 168 . 1 . 245                         |
| Subnet Mask:        | 255 . 255 . 255 . 0                         |
| Default Gateway:    | 192 . 168 . 1 . 1                           |
| Domain Name Servers | <ul> <li>Oynamic</li> <li>Manual</li> </ul> |
|                     |                                             |
|                     |                                             |
| Save                |                                             |

# 靜態IPv4設定

**附註:**只選擇一個連線型別來配置IPv4設定。如果選擇執行上述DHCP配置,則無需執行下述手動 配置。

#### 步驟1.登入到Web配置實用程式並選擇LAN > VLAN和IPv4地址。將開啟VLAN和IPv4地址頁面:

| VLAN and IPv4 Address |                                             |                               |  |  |
|-----------------------|---------------------------------------------|-------------------------------|--|--|
| Global Settings       |                                             |                               |  |  |
| MAC Address:          | SHEET, FUNKA                                |                               |  |  |
| Untagged VLAN:        | Enable                                      |                               |  |  |
| Untagged VLAN ID:     | 1                                           | (Range: 1 - 4094, Default: 1) |  |  |
| Management VLAN ID:   | 1                                           | (Range: 1 - 4094, Default: 1) |  |  |
| IPv4 Settings         |                                             |                               |  |  |
| Connection Type:      | <ul> <li>DHCP</li> <li>Static IP</li> </ul> |                               |  |  |
| Static IP Address:    | 192 . 168 . 1                               | . 245                         |  |  |
| Subnet Mask:          | 255 . 255 . 2                               | 55 . 0                        |  |  |
| Default Gateway:      | 192 . 168 . 1                               | . 1                           |  |  |
| Domain Name Servers:  | Oynamic                                     |                               |  |  |
|                       | Manual                                      |                               |  |  |
|                       |                                             |                               |  |  |
|                       |                                             |                               |  |  |

步驟2.在IPv4設定下,在連線型別欄位中按一下Static IP。這需要您手動為接入點分配IP地址。

| IPv4 Settings                            |        |
|------------------------------------------|--------|
| Connection Type:<br>Static IP            |        |
| Static IP Address: 192 . 168 . 1         | . 245  |
| Subnet Mask: 255 . 255 . 25              | 55 . 0 |
| Default Gateway: 192 . 168 . 1           | . 1    |
| Domain Name Servers: O Dynamic<br>Manual |        |
|                                          |        |
|                                          |        |
| Save                                     |        |

步驟3.在靜態IP地址欄位中輸入接入點的IP地址。此IP地址對於此網路應是唯一的。

| IPv4 Settings        |                                             |
|----------------------|---------------------------------------------|
| Connection Type:     | <ul> <li>DHCP</li> <li>Static IP</li> </ul> |
| Static IP Address:   | 192 . 168 . 1 . 245                         |
| Subnet Mask:         | 255 . 255 . 255 . 0                         |
| Default Gateway:     | 192 . 168 . 1 . 1                           |
| Domain Name Servers: | <ul><li>Dynamic</li><li>Manual</li></ul>    |
|                      |                                             |
|                      |                                             |
| Save                 |                                             |

步驟4.在Subnet Mask欄位中輸入網路的子網掩碼。預設掩碼為255.255.255.0。

| IPv4 Settings        |                                          |
|----------------------|------------------------------------------|
| Connection Type:     | <ul><li>DHCP</li><li>Static IP</li></ul> |
| Static IP Address:   | 192 . 168 . 1 . 245                      |
| Subnet Mask:         | 255 . 255 . 255 . 0                      |
| Default Gateway:     | 192 . 168 . 1 . 1                        |
| Domain Name Servers: | <ul><li>Dynamic</li><li>Manual</li></ul> |
|                      |                                          |
|                      |                                          |
| Save                 |                                          |

步驟5.在*Default Gateway*欄位中輸入預設閘道IP位址。預設網關是將網路連線到外部網路(如 Internet)的路由器。如果資料包的目的IP地址未知,則將其傳送到預設網關。

| IPv4 Settings                  |                                          |  |  |
|--------------------------------|------------------------------------------|--|--|
| Connection Type:               | <ul><li>DHCP</li><li>Static IP</li></ul> |  |  |
| Static IP Address:             | 192 . 168 . 1 . 245                      |  |  |
| Subnet Mask:                   | 255 . 255 . 255 . 0                      |  |  |
| Default Gateway:               | 192 . 168 . 1 . 1                        |  |  |
| Domain Name Servers: O Dynamic |                                          |  |  |
|                                |                                          |  |  |
|                                |                                          |  |  |
| Save                           |                                          |  |  |

步驟6.在「域名伺服器」欄位中手動輸入域名系統(DNS)伺服器的IP地址。Internet服務提供商 (ISP)通常提供此地址。第二個DNS伺服器IP地址是可選的。

| IPv4 Settings                            |                                          |  |
|------------------------------------------|------------------------------------------|--|
| Connection Type:                         | <ul><li>DHCP</li><li>Static IP</li></ul> |  |
| Static IP Address:                       | 192 . 168 . 1 . 245                      |  |
| Subnet Mask:                             | 255 . 255 . 255 . 0                      |  |
| Default Gateway:                         | 192 . 168 . 1 . 1                        |  |
| Domain Name Servers: O Dynamic<br>Manual |                                          |  |
|                                          | 198 . 51 . 100 . 1                       |  |
|                                          | 198 . 51 . 100 . 254                     |  |
| Save                                     |                                          |  |

**附註:在步驟2中選擇Static IP**連線型別後,域名伺服器將自動設定為Manual。

步驟7.按一下Save以儲存設定。

| IPv4 Settings                            |                                          |  |
|------------------------------------------|------------------------------------------|--|
| Connection Type:                         | <ul><li>DHCP</li><li>Static IP</li></ul> |  |
| Static IP Address:                       | 192 . 168 . 1 . 245                      |  |
| Subnet Mask:                             | 255 . 255 . 255 . 0                      |  |
| Default Gateway:                         | 192 . 168 . 1 . 1                        |  |
| Domain Name Servers: O Dynamic<br>Manual |                                          |  |
|                                          | 198 . 51 . 100 . 1                       |  |
|                                          | 198 . 51 . 100 . 254                     |  |
| Save                                     |                                          |  |

# 通過動態主機配置協定(DHCP)自動設定IPv6

步驟1.登入到Web配置實用程式並選擇LAN > IPv6地址。IPv6地址頁面開啟:

| IPv6 Addresses                               |                                          |                                         |
|----------------------------------------------|------------------------------------------|-----------------------------------------|
| IPv6 Connection Type:                        | DHCPv6     Static IPv6                   |                                         |
| IPv6 Administrative Mode:                    | Enable                                   |                                         |
| IPv6 Auto Configuration Administrative Mode: | Enable                                   |                                         |
| Static IPv6 Address:                         | **<br>**                                 | (x0000000000000000000000000000000000000 |
| Static IPv6 Address Prefix Length:           | 0 (Range: 0 - 128, Default: 0)           |                                         |
| Static IPv6 Address Status:                  |                                          |                                         |
| IPv6 Autoconfigured Global Addresses:        |                                          |                                         |
| IPv6 Link Local Address:                     | fe80::8680:2dff.fe43:a650/64             |                                         |
| Default IPv6 Gateway:                        |                                          | (x0000000000000000000000000000000000000 |
| IPv6 Domain Name Servers:                    | <ul><li>Dynamic</li><li>Manual</li></ul> |                                         |
|                                              |                                          | (x0000000000000000000000000000000000000 |
|                                              |                                          | (x0000000000000000000000000000000000000 |
| Save                                         |                                          |                                         |

步驟2.按一下*Connection Type*欄位中的**DHCP**單選按鈕。這允許WAP從DHCP伺服器自動獲取本地 IP地址、子網掩碼和預設網關欄位的值。

| IPv6 Addresses                               |                        |
|----------------------------------------------|------------------------|
| IPv6 Connection Type:                        | DHCPv6     Static IPv6 |
| IPv6 Administrative Mode:                    | ✓ Enable               |
| IPv6 Auto Configuration Administrative Mode: | ✓ Enable               |

步驟3.選中IPv6管理模式覈取方塊以啟用或禁用IPv6管理訪問。這允許通過IPv6地址訪問裝置的管理介面。

| IPv6 Addresses                               |                                                 |
|----------------------------------------------|-------------------------------------------------|
| IPv6 Connection Type:                        | <ul> <li>DHCPv6</li> <li>Static IPv6</li> </ul> |
| IPv6 Administrative Mode:                    |                                                 |
| IPv6 Auto Configuration Administrative Mode: | Enable                                          |

步驟4.選中*IPv6 Auto Configuration Administrative Mode復*選框,啟用或禁用裝置上的IPv6自動地 址配置。這允許裝置自動生成IPv6地址,而不需要DHCP伺服器或靜態分配的地址。

| IPv6 Addresses                               |                                                 |
|----------------------------------------------|-------------------------------------------------|
| IPv6 Connection Type:                        | <ul> <li>DHCPv6</li> <li>Static IPv6</li> </ul> |
| IPv6 Administrative Mode:                    | ✓ Enable                                        |
| IPv6 Auto Configuration Administrative Mode: | Enable                                          |

步驟5.在IPv6 Domain Name Servers欄位中點擊所需的單選按鈕。

| IPv6 Domain Name Servers: | <ul><li>Dynamic</li><li>Manual</li></ul> |                                         |
|---------------------------|------------------------------------------|-----------------------------------------|
|                           | **                                       | (x0000000000000000000000000000000000000 |
|                           | **<br>**                                 | (x0000000000000000000000000000000000000 |
| Save                      |                                          |                                         |

可用選項包括:

動態 — 通過DHCPv6動態獲取DNS名稱伺服器。

手動 — 在提供的欄位中最多指定兩個IPv6 DNS名稱伺服器。

步驟6.按一下Save以儲存設定。

|   | IPv6 Domain Name Servers: | )<br>() | Dynamic<br>Manual |                                         |
|---|---------------------------|---------|-------------------|-----------------------------------------|
|   |                           | •••     |                   | (x0000000000000000000000000000000000000 |
|   |                           |         |                   | (x0000000000000000000000000000000000000 |
| ( | Save                      |         |                   |                                         |

# 靜態IPv6設定

步驟1.登入到Web配置實用程式並選擇LAN > IPv6地址。將開啟IPv6地址頁面:

| IPv6 Addresses                               |                                          |                                         |
|----------------------------------------------|------------------------------------------|-----------------------------------------|
| IPv6 Connection Type:                        | DHCPv6     Static IPv6                   |                                         |
| IPv6 Administrative Mode:                    | ✓ Enable                                 |                                         |
| IPv6 Auto Configuration Administrative Mode: | ✓ Enable                                 |                                         |
| Static IPv6 Address:                         |                                          | (x0000000000000000000000000000000000000 |
| Static IPv6 Address Prefix Length:           | 0 (Range: 0 - 128, Default: 0)           |                                         |
| Static IPv6 Address Status:                  |                                          |                                         |
| IPv6 Autoconfigured Global Addresses:        |                                          |                                         |
| IPv6 Link Local Address:                     | fe80::8680:2dff:fe43:a650/64             |                                         |
| Default IPv6 Gateway:                        |                                          | (x0000000000000000000000000000000000000 |
| IPv6 Domain Name Servers:                    | <ul><li>Dynamic</li><li>Manual</li></ul> |                                         |
|                                              | **<br>**                                 | (x0000000000000000000000000000000000000 |
|                                              | 77<br>77                                 | (x0000000000000000000000000000000000000 |
| Save                                         |                                          |                                         |

步驟2.在*IPv6 Settings*下,在*IPv6 Connection Type*欄位中按一下**Static IPv6**。這需要您手動為接入 點分配IP地址。

| IPv6 Addresses                              |                        |
|---------------------------------------------|------------------------|
| IPv6 Connection Type:                       | DHCPv6     Static IPv6 |
| IPv6 Administrative Mode:                   | ✓ Enable               |
| IPv6 Auto Configuration Administrative Mode | Enable                 |

步驟3.選中*IPv6 Auto Configuration Administrative Mode*覈取方塊以啟用或禁用裝置上的IPv6自動 地址配置。這允許裝置自動生成IPv6地址,而不需要DHCP伺服器或靜態分配的地址。

| IPv6 Addresses                              |                                                 |
|---------------------------------------------|-------------------------------------------------|
| IPv6 Connection Type:                       | <ul> <li>DHCPv6</li> <li>Static IPv6</li> </ul> |
| IPv6 Administrative Mode:                   | Enable                                          |
| IPv6 Auto Configuration Administrative Mode | ✓ Enable                                        |

步驟4.選中*IPv6 Auto Configuration Administrative Mode復*選框,啟用或禁用裝置上的IPv6自動地 址配置。

| IPv6 Addresses                               |                        |
|----------------------------------------------|------------------------|
| IPv6 Connection Type:                        | DHCPv6     Static IPv6 |
| IPv6 Administrative Mode:                    | ✓ Enable               |
| IPv6 Auto Configuration Administrative Mode: | Enable                 |

#### 步驟5.在Static IPv6 Address欄位中輸入裝置所需的靜態IPv6地址。

| Static IPv6 Address:                  | 2001:DB8::1                    | (x0000000000000000000000000000000000000 |
|---------------------------------------|--------------------------------|-----------------------------------------|
| Static IPv6 Address Prefix Length:    | 0 (Range: 0 - 128, Default: 0) |                                         |
| Static IPv6 Address Status:           |                                |                                         |
| IPv6 Autoconfigured Global Addresses: |                                |                                         |
| IPv6 Link Local Address:              | fe80::8680:2dff:fe43:a650/64   |                                         |
| Default IPv6 Gateway:                 |                                | (x0000000000000000000000000000000000000 |

#### 附註:WAP裝置除了自動配置地址外,還可以具有靜態IPv6地址。

步驟6.在*靜態IPv6地址字首長度*欄位中輸入靜態地址的字首長度。字首長度的值範圍為0到128,其 中預設值為0。

| Static IPv6 Address:                  | 2001:DB8::1                  | (x0000000000000000000000000000000000000 |
|---------------------------------------|------------------------------|-----------------------------------------|
| Static IPv6 Address Prefix Length:    | (Range: 0 - 128, Default: 0) |                                         |
| Static IPv6 Address Status:           |                              |                                         |
| IPv6 Autoconfigured Global Addresses: |                              |                                         |
| IPv6 Link Local Address:              | fe80::8680:2dff:fe43:a650/64 |                                         |
| Default IPv6 Gateway:                 | ••                           | (x0000000000000000000000000000000000000 |

**附註:**鏈路本地地址是本地物理鏈路使用的IPv6地址。IPv6 *Link Local Address欄位是自*動分配的 ,不可配置。

步驟7.在*Default Gateway* 欄位中輸入預設網關IPv6地址。預設網關是將網路連線到外部網路(如 Internet)的路由器。如果資料包的目的IP地址未知,則將其傳送到預設網關。

| Static IPv6 Address:                  | 2001:DB8::1                    | (xxxxxxxxxxxxxxxxxxxxxxxxxxxxxxxxxxxxxx |
|---------------------------------------|--------------------------------|-----------------------------------------|
| Static IPv6 Address Prefix Length:    | 0 (Range: 0 - 128, Default: 0) |                                         |
| Static IPv6 Address Status:           |                                |                                         |
| IPv6 Autoconfigured Global Addresses: |                                |                                         |
| IPv6 Link Local Address:              | fe80::8680:2dff.fe43:a650/64   |                                         |
| Default IPv6 Gateway:                 | 2001:DB8:0:1::1                | (00000000000000000000000000000000000000 |

步驟8.在「*IPv*6域名伺服器」欄位中輸入域名系統(DNS)*伺服器的IPv6*地址。Internet服務提供商 (ISP)通常提供此地址。第二個DNS伺服器IP地址是可選的。

| IPv6 Domain Name Servers: | <ul><li>Dynamic</li><li>Manual</li></ul> |  |
|---------------------------|------------------------------------------|--|
|                           | 2001:DB8:0:ABCD::1                       |  |
|                           | 2001:DB8:0:0:E000::F                     |  |
| Save                      |                                          |  |

**附註:**在步驟2中選擇**Static IPv6** connection type(靜態IPv6連線型別)後,IPv6 Domain Name Server(IPv6域名伺服器)將自動設定為Manual(手動)。

步驟9.按一下Save以儲存設定。

| IPv6 Domain Name Servers: | <ul><li>Dynamic</li><li>Manual</li></ul> |                                         |
|---------------------------|------------------------------------------|-----------------------------------------|
|                           | 2001:DB8:0:ABCD::1                       | (x0000000000000000000000000000000000000 |
|                           | 2001:DB8:0:0:E000::F                     | (00000000000000000000000000000000000000 |
| Save                      |                                          |                                         |